# How to remove a dependent from your benefits

1. From Workday homepage, under Your Top Apps, click View all Apps,

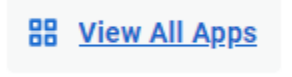

Select the "Benefits and Pay" icon

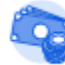

Benefits and Pay

2. Under Change, select Benefits.

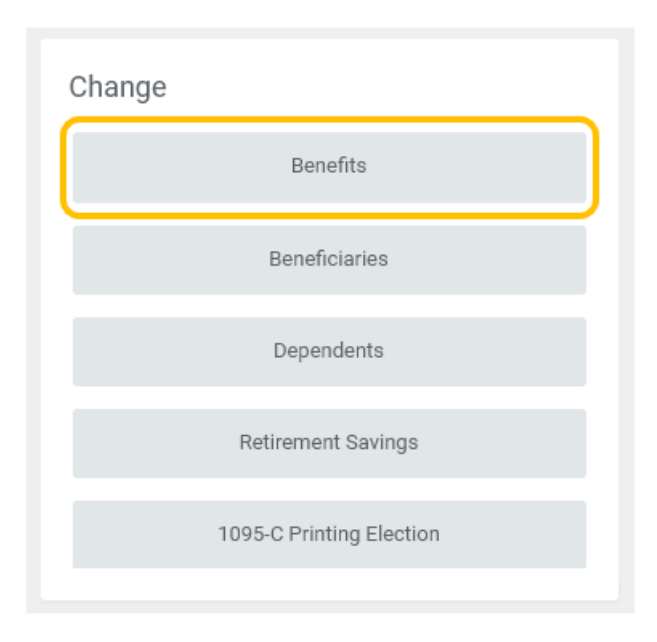

3. Select Change Reason (e.g., Employee or Dependent Gains/Loses Other Coverage)

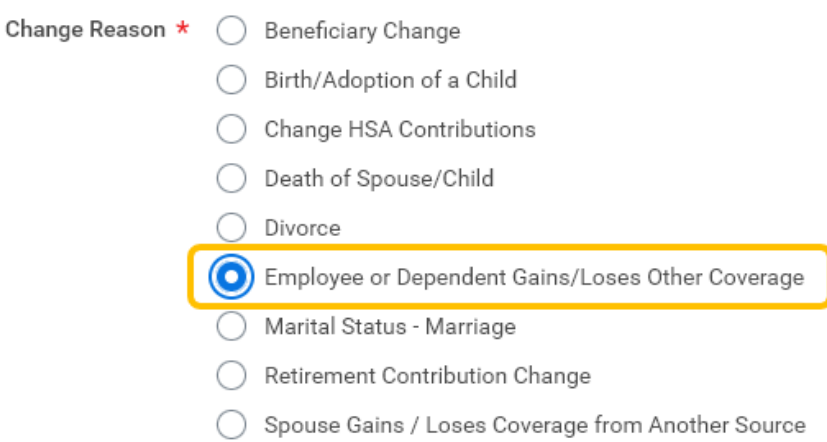

#### 4. Enter effective date of change in **Benefit Event Date**.

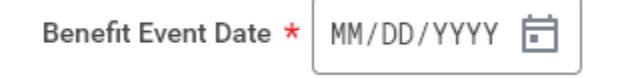

#### 5. Once Benefit Event Date is entered, Submit Elections By will automatically populate.

| Benefit Event Date ★ | 05/01/2022 🖬                       |
|----------------------|------------------------------------|
| Submit Elections By  | 05/31/2022                         |
| Benefits Offered     | Child Life<br>Dental               |
|                      | Dependent Care FSA                 |
|                      | Healthcare FSA                     |
|                      | Health Savings Account<br>More (4) |

6. Attached supporting documentation.

#### Attachments

| Drop files here |
|-----------------|
| or              |
| Select files    |

## 7. Click Submit.

| Submit | Save for Later | $\supset \subset$ | Cancel | $\supset$ |
|--------|----------------|-------------------|--------|-----------|
|--------|----------------|-------------------|--------|-----------|

# 8. Click Open.

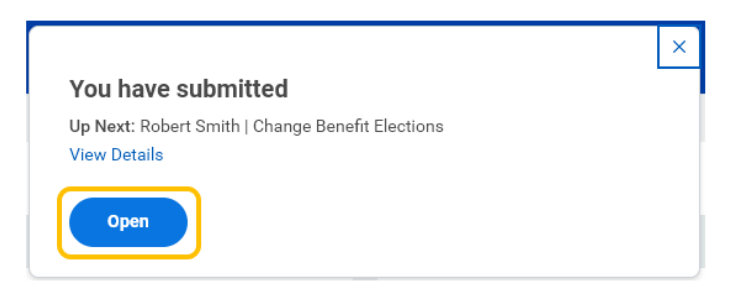

#### 9. Click Let's Get Started.

| Change Ben                          | efit Elections           |
|-------------------------------------|--------------------------|
| Initiated On<br>Submit Elections By | 05/24/2022<br>05/31/2022 |
| Let's Get Started                   |                          |

10. Click **Manage** under the benefit you would like to update.

| Health Care and Accounts                |          |                                       |         |                                  |        |
|-----------------------------------------|----------|---------------------------------------|---------|----------------------------------|--------|
| Medical<br>Ronda Elive HDHP BlueOptions |          | Dental<br>MetLife Dental DPD Enhanced |         | Vision<br>EyeMed Vision Care VIS |        |
| Cost per paycheck                       | \$164.78 | Cost per paycheck                     | \$55.35 | Cost per psycheck                | \$2.94 |
| Coverage                                | Family   | Coverage                              | Family  | Coverage                         | Family |
| Dependents                              | 3        | Dependents                            | з       | Dependents                       | 3      |
| Manage                                  |          | Manage                                |         | Manage                           |        |
| Health Savings Account<br>Health Equity | \$0.00   | Waired Healthcare FSA                 |         | Dependent Care FSA<br>Walved     |        |
| payoneck                                |          | Enroll                                |         | Ervolt                           |        |
| Menage                                  |          |                                       |         |                                  |        |

11. Confirm benefit plan, and click Confirm and Continue.

#### Plans Available

Select a plan or Waive to opt out of Medical. The displayed cost of waived plans assumes coverage for Family.

| 3 items                                |                                     |                       | <b>₩</b>                        | 1.7 |
|----------------------------------------|-------------------------------------|-----------------------|---------------------------------|-----|
| *Selection                             | Benefit Plan<br>Details             | You Pay<br>(Biweekly) | Company Contribution (Biweekly) |     |
| <ul><li>Select</li><li>Waive</li></ul> | Florida Blue<br>HDHP<br>BlueOptions | \$164.78              | \$723.90                        | *   |
| <ul><li>Select</li><li>Waive</li></ul> | Florida Blue<br>HMO<br>BlueCare     | \$195.68              | \$714.98                        |     |
| <ul><li>Select</li><li>Waive</li></ul> | Florida Blue<br>PPO<br>BlueOptions  | \$394.86              | \$635.89                        | Ŧ   |
| 4                                      |                                     |                       |                                 | )   |

| Confirm and Continue | Cancel |
|----------------------|--------|
|----------------------|--------|

12. Deselect dependent(s) you are removing from coverage.

#### Dependents

|         | dependent of select an existing of                                | ependent from the list below.                     |                                                                              |     |
|---------|-------------------------------------------------------------------|---------------------------------------------------|------------------------------------------------------------------------------|-----|
| overage | * Family                                                          |                                                   |                                                                              |     |
| an cost | per paycheck \$164.78                                             |                                                   |                                                                              |     |
| Add     | New Dependent                                                     |                                                   | Ŧ                                                                            | ⊞." |
|         |                                                                   |                                                   |                                                                              |     |
| elect   | Dependent                                                         | Relationship                                      | Date of Birth                                                                |     |
| elect   | Dependent<br>Eve Smith                                            | Relationship<br>Child                             | Date of Birth 01/26/1999                                                     | *   |
|         | Dependent       Eve Smith       Barbara Smith                     | Relationship       Child       Child              | Date of Birth           01/26/1999           07/16/2002                      | *   |
| ielect  | Dependent       Eve Smith       Barbara Smith       Susanne Smith | Relationship       Child       Child       Spouse | Date of Birth           01/26/1999           07/16/2002           05/14/1970 | *   |

13. Click Save.

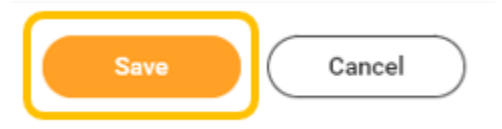

14. Once saved, you will receive confirmation. Click the X to return to benefit elections.

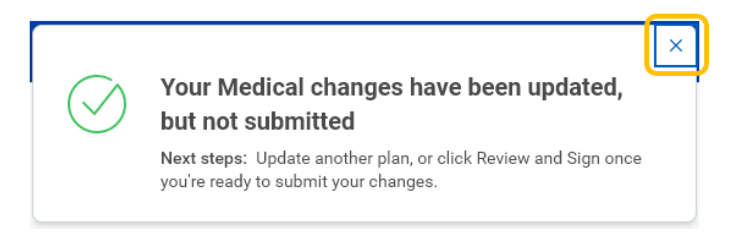

15. You will see change reflected on the benefit tile.

| $\bigcirc$  | Medical<br>Florida Blue HDHP BlueOptions |                       |
|-------------|------------------------------------------|-----------------------|
| Cost per pa | aycheck                                  | \$101.04              |
| Coverage    |                                          | Employee + Child(ren) |
| Dependent   | s                                        | 2                     |
|             | Manage                                   |                       |

- 16. Repeat steps 10 15 for all benefits you wish to change.
- 17. Click Review and Sign once all changes are made.

| Review and Sign | Save for Later |
|-----------------|----------------|
|-----------------|----------------|

18. Review the summary to ensure all benefits are correct.

| Selected Benefits 5 terms                                  |                        |                         |                       |                                             |               | ≂ 🗆 .' 🎟 🎟 |
|------------------------------------------------------------|------------------------|-------------------------|-----------------------|---------------------------------------------|---------------|------------|
| Plan                                                       | Coverage Begin<br>Date | Deduction Begin<br>Date | Coverage              | Dependents                                  | Beneficiaries | Cost       |
| Medical<br>Florida Blue HDHP BlueOptions                   | 06/01/2022             | 06/01/2022              | Employee + Child(ren) | Barbera Smith<br>Eve Smith                  |               | \$101.04   |
| Dental<br>MetLife Dental DPO Enhanced                      | 06/01/2022             | 06/01/2022              | Family                | Barbara Smith<br>Eve Smith<br>Sasarne Smith |               | \$55.35    |
| Vision<br>EjeMed Vision Care VIS                           | 01/01/2020             | 01/01/2020              | Fanily                | Barbara Smith<br>Eve Smith<br>Susanne Smith |               | \$2.94     |
| Health Savings Account<br>Health Equity                    | 01/01/2020             | 01/01/2020              | 30.00 Annual          |                                             |               | Included   |
| Supplemental Life and AD&D<br>Unum STD/LTD/Life (Employee) | 01/01/2020             | 01/01/2020              | \$56,000              |                                             | Maria Amaro   | \$9.23     |

19. If all benefit elections are correct, check **I Agree**.

|   | Legal Notice: Please Read                                                                                                    |
|---|----------------------------------------------------------------------------------------------------|
|   | Your name and Password are considered your "Electronic Signature" and will serve as your confirmation of the accuracy of the information being submitted. When you check the "Agree" checkbox, you are certifying that                                                                                                    |
|   | • You understand and approve the enrollment as indicated above. You hereby authorize the company to deduct from your earnings the amount of your premiums or other centributions (if any) for the banefit options elected above. You whereba authorize the company to deduct from your earnings the amount of your premiums or other centributions (if any) for the banefit options elected above. You understand and achonoldy that under the Internal Revenue Code regulations rules, you may not change your banefit elections during the calendar year unless you experience a qualified change in status. • You understand that you will not pay income tax or FICA tax on my medical, dental, vision, and Flexible Spending Account contributions. These benefits are paid through the Flexible Benefits Plan on a pre-tax basis. • Company-provided life insurance that exceeds \$50,000 may be subject to imputed income. • Exchy year, during the annual encolinement provided in options, including you appoint, location and you applied to your genet. • If you deduct an encolinement provided or your adaptions, including your appoint, location and your spouse, addition, diry you have a new spouse or dependent as a result of mentage, birth, or adoption, you may be abilite on request and must thin a 20 application.                                                                                                    |
|   | REPRESENTATION. I have used or had read to read to rea |
|   | FRAID NOTICE: Any person who knowingly and with intent to injure, defauld or deceive any insurer, files a statement of claim or an application containing any false, incomplete or mioleading information is guilty of a felory of the third degree.                                                                                                    |
| ( | I Accept                                                                                                    |

### 20. Click Submit.

Electronic Signature

| Submit | Save for Later Cancel | $\supset$ |
|--------|-----------------------|-----------|
|--------|-----------------------|-----------|

#### 21. Click Done.

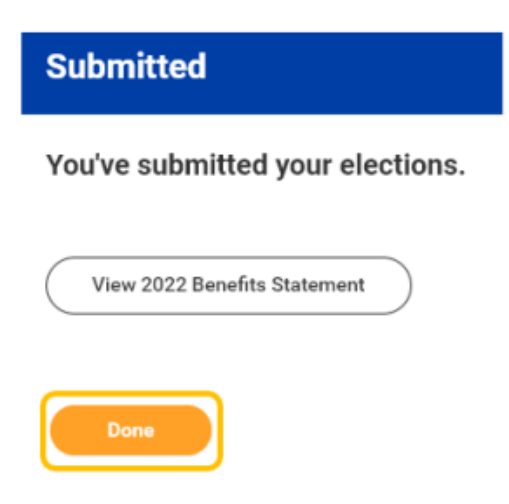

22. Benefit change must be approved by Employee Services. Once change has been approved your benefits will be updated.